## 基隆一信-安控元件 Mac 安裝說明

\*\*\*注意:請耐心依照安裝方式設定您的 Mac 後才能使用此安控元件須完成 App:

- (1) 安全性與隱私權設定。
- (2) 安控元件憑證信任設定。
- 1. 點選「安控元件下載(Mac)」。

| 医基隆第一<br>Keelung First                                                                                                    | 信用合作社<br>Credit Cooperative                                                                | 網路<br>ATM |
|----------------------------------------------------------------------------------------------------|--------------------------------------------------------------------------------------------|-----------|
| <ul> <li>歡迎使用網路ATM</li> <li>安控元件下載(WINDOWS)</li> <li>安控元件下載(MAC)</li> <li>新手上路</li> <li>瀏覽器設定</li> <li>服務說明</li> <li>服務電話</li> <li>基隆一信網路銀行</li> <li>登入網路ATM</li> </ul> | 基隆最有人情味的在地金融<br>歴經百年淬煉服務始終最前                                                               |           |
| Cibbal Year                                                                                                    | 登入<br>注意事項:<br>1. 網站安全性元件(ActiveX)若有新版時會自動要求重新安裝元件!                                        |           |
|                                                                                                    | <ol> <li>2. 108/4/1起跨行轉帳小額金額(500/1000元)手續費優惠(即時回饋)。<u>~連結</u></li> <li>昭務 うな見限制</li> </ol> | 官網~自動化    |

2. 下載基隆一信安控元件 Mac 安裝檔(Mac-WeblCCService114.dmg)。

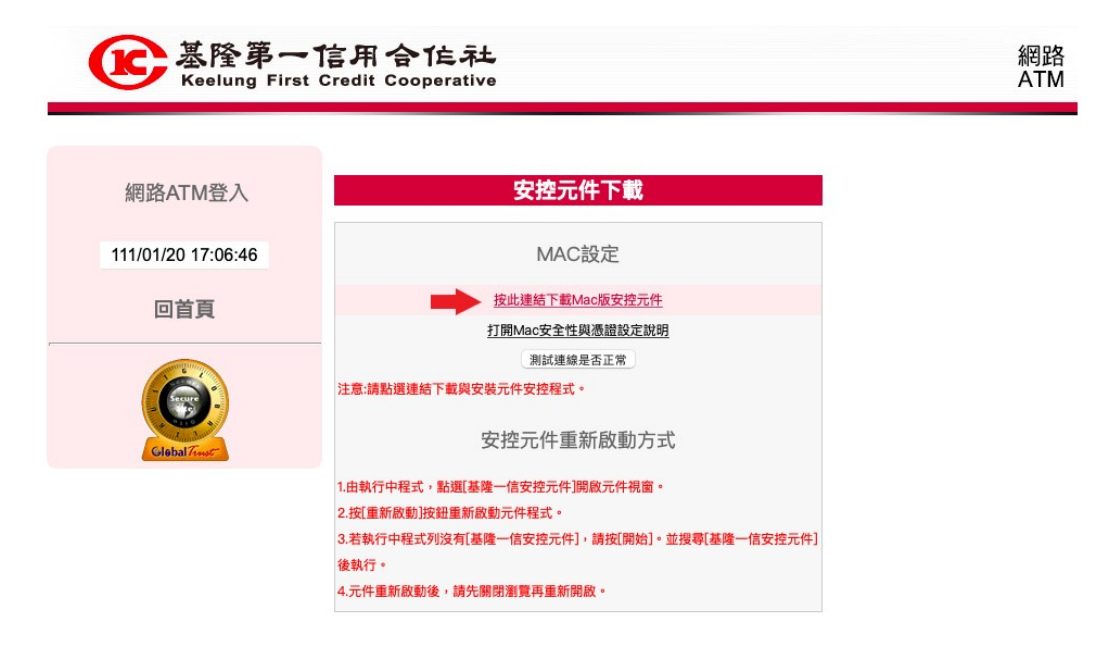

3. 下載完成,請至「下載項目」目錄,點選執行 Mac-WebICCService114.dmg, 並將 WebICCService 安控元件圖示拉至 Applications 圖示中。

| 医基隆第一<br>Keelung Firs | T 信用合作に社<br>at Credit Cooperative          |
|-----------------------|--------------------------------------------|
| 網路ATM登入               | 安控元                                        |
| 111/01/20 17:08:05    |                                            |
| 回首頁                   | 按此連結下較基礎一信WebATM安控元件 推曳 <sup>慶用程式</sup>    |
| Clebal 7-             | 测试速:<br>注意:請點運連結下載與安裝元件安控程式<br>安控元件重新啟動方式  |
|                       | 1.由執行中程式,點選[基隆一信安控元件]開敞元件視窗。               |
|                       | 2.按[重新啟動]按鈕重新啟動元件程式。                       |
|                       | 3.若執行中程式列沒有[基隆一信安控元件],請按[開始]。並搜尋[基隆一信安控元件] |
|                       |                                            |

4. 打開「應用程式」,找到「基隆一信 WebATM 安控元件」程式並第一次執行。

| ● ● ● ●       < > 應用程式                         |                    | • 🖞 🟈    |                      |
|------------------------------------------------|--------------------|----------|----------------------|
| 喜好項目 <b>名稱</b>                                 | ∧ 修改日期             | 大小       | 種類                   |
| AirDrop 型 永町編灯改定                               | 202041710 174.00   | 2.7 WD   | 服用在工                 |
| ● 長近10日 計 股市                                   | 2020年1月1日下午4:00    | 4 MB     | 應用程式                 |
|                                                | 2020年1月1日下午4:00    | 1.5 MB   | 應用程式                 |
| ▲ 應用程式 ■ 指揮中心                                  | 2020年1月1日下午4:00    | 296 KB   | 應用程式                 |
| □ 桌面 □ 計算機                                     | 2020年1月1日下午4:00    | 5.6 MB   | 應用程式                 |
|                                                | 2020年1月1日下午4:00    | 110.1 MB | 應用程式                 |
|                                                | 2020年1月1日下午4:00    | 5 MB     | 應用程式                 |
| ③ 時光機<br>iCloud                                | 2020年1月1日下午4:00    | 1.2 MB   | 應用程式                 |
| □ 香釉                                           | 2020年1月1日下午4:00    | 85 MB    | 應用程式                 |
|                                                | 2020年1月1日下午4:00    | 7.5 MB   | 應用程式                 |
|                                                | 昨天下午2:07           | 1.8 MB   | 應用程式                 |
|                                                | 2020年1月1日下午4:00    | 703 KB   | 應用程式                 |
|                                                | 2020年1月1日下午4:00    | 23.5 MB  | 應用程式 應用 21           |
| 位置 得限事項                                        | 2020年1月1日下午4:00    | 24 MB    | 應用程式                 |
| → WeblC ▲ ● 報告<br>● 報告<br>● ● 報告<br>● ● 第日<br> | 2020年1月1日下十4:00    | 14.3 MB  | 應用程式                 |
| <u>∞</u> 400 042 <u>● 182 </u>                 | 2020年1月1日下午4:00    | 20.4 MD  | 應用程式<br>應用程 <b>士</b> |
| ₩ 約                                            | 2020年1月1日下午4:00    | 10.9 MB  | 廠用程式                 |
| 標記 通常差偿方路                                      | 2020年1月1日下午4:00    | 8 1 MR   | 廠田程式                 |
|                                                | 2020年1月1日下午4:00    | 3.2 MB   | 應田程式                 |
|                                                | 2020年1月1日下午4:00    | 15.5 MB  | 應用程式                 |
|                                                | 2020年1月1日下午4:00    | 2.8 MB   | 應用程式                 |
| ● 黃色                                           | 2020年1月1日下午4:00    | 23.9 MB  | 應用程式                 |
| ● 總合                                           | 2020年1月1日下午4:00    | 5.3 MB   | 應用程式                 |
| I FaceTime                                     | 2020年1月1日下午4:00    | 13.2 MB  | 應用程式                 |
| ● 藍色 > 	 Fortify                               | 2021年4月28日 下午5:48  |          | 檔案夾                  |
| ● 紫色                                           | 2021年12月29日 下午2:21 | 965 MB   | 應用程式                 |
| LINE                                           | 2021年12月28日 下午3:26 | 473.1 MB | 應用程式                 |
| Photo Booth                                    | 2020年1月1日 下午4:00   | 3.8 MB   | 應用程式                 |
| ○ 所有標記···                                      | 2020年1月1日下午4:00    | 47.1 MB  | 應用程式                 |
| QuickTime Player                               | 2020年1月1日下午4:00    | 7.3 MB   | 應用程式                 |
| Safari                                         | 2020年1月1日 下午4:00   | 25.6 MB  | 應用程式                 |
| Siri                                           | 2020年1月1日下午4:00    | 2.3 MB   | 應用程式                 |
| ttv TV                                         | 2020年1月1日下午4:00    | 80.5 MB  | 應用程式                 |
| 🔀 Xcode                                        | 2021年9月22日下午2:29   |          | 應用程式                 |

- 名稱 ☑ 示机调灯改定 补股市
  ● 便條紙 4 MB 應用程式 生1月1日下午4:00 1.5 MB 應用程式 ■ 指揮中心 296 KB 應用程式 ? ■ 計算機 □ 音樂
   □ 家庭 應用程式 5 MB 應用程式 1.2 MB 應用程式 ③ 時光機 無法打開「基隆一信 WebATM 安控 元件」,因為 Apple 無法檢查是否包 合惡意軟體・ 二 書籍 85 MB 應用程式 💭 訊息 7.5 MB 應用程式 ─ ● 基隆一信 WebATM 安控元件 1.8 MB 應用程式 此軟體需要更新・請聯絡開發者以瞭解 更多資訊。 🔝 啟動台 703 KB 應用程式 備忘錄

   1月1日下午4:00 23.5 MB 應用程式 tbank.scu.org.tw下载此檔案 應用程式 📒 提醒事項 應用程式 顯示於Finder 🔤 郵件 28.4 MB 應用程式 照片
   預覧程式 62 MB 應用程式 10.8 MB 應用程式 語音備忘錄 8.1 MB 應用程式 🛃 影像撷取 應用程式 2020年1月1日下午4:00 2020年1月1日下午4:00 2.8 MB 應用程式 App Store 23.9 MB 應用程式 Automator 應用程式 FaceTime 2020年1月1日下午4:00 13.2 MB 應用程式 2021年4月28日下午5:48 > 🗖 Fortify 檔案夾 2021年12月29日下午2:21 965 MB 應用程式 Google Chrome C LINE 473.1 MB 應用程式 Photo Booth 3.8 MB 應用程式 2020年1月1日下午4:00 47.1 MB 應用程式 QuickTime Player 2020年1月1日下午4:00 7.3 MB 應用程式 Safari 25.6 MB 應用程式 Siri 2.3 MB 應用程式 tv TV 2020年1月1日下午4:00 80.5 MB 應用程式 🔀 Xcode 2021年9月22日下午2:29 應用程式
- 6. 點選左上角系統功能表(蘋果圖示),選擇「系統偏好設定」,打開「安全性與 隱私權」。

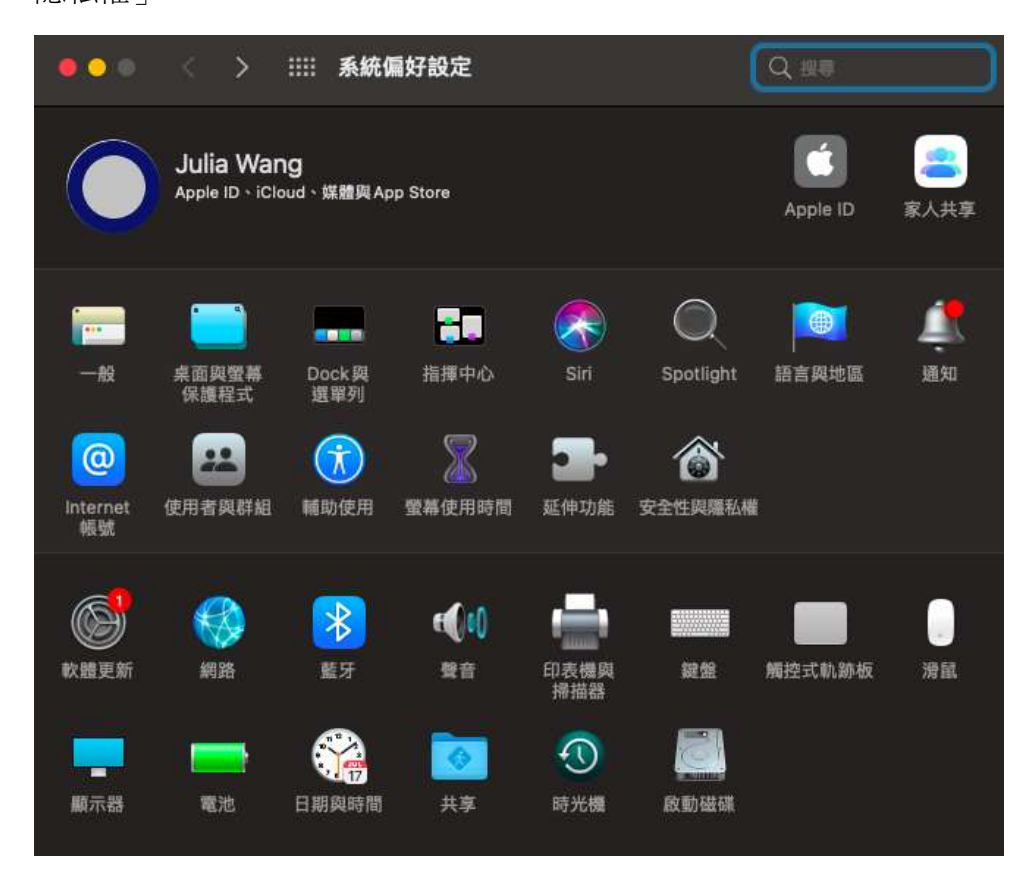

5. 出現第一次執行畫面後,先關閉執行視窗,進行「安全性與隱私權設定」。

7. 選擇「一般」,在「允許從以下來源下載的 App」中,點選「強制打開」 WebICCService,完成 App 安全性設定。

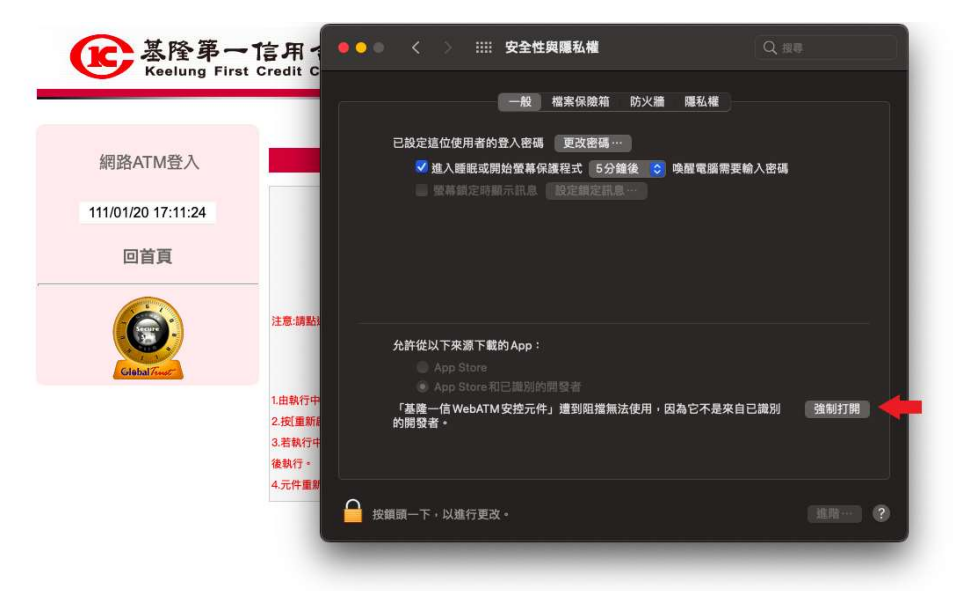

8. 回首頁,打開基隆一信安控程式,確定顯示啟動時間後關閉程式。

| 使<br>Keelung First | 信用合作社<br>Credit Cooperative                                        |
|--------------------|--------------------------------------------------------------------|
|                    | ● ● ● 基隆一信安控元件                                                     |
| 網路ATM登入            | 重新啟動:2022-01-20 17:11:30                                           |
| 111/01/20 17:12:23 |                                                                    |
| 回首頁                |                                                                    |
|                    | 重新政勤<br>                                                           |
|                    | 注意:請點                                                              |
| Glebal             |                                                                    |
|                    | 1.由執行中程式,點選[基隆一信安控元件]開啟元件視窗。                                       |
|                    | 2.投L里和說到/按鉗里和說劉元件程式。<br>2.若劫行由我式到沒有「其唯一信中统元件」,讀掉「開始」。並想需「其唯一信中统元件」 |
|                    | 0.524017 TT249/9/X月1金座「ロメコエルIT」,前1以時2015 立12号1金座「日メエルIT」           |
|                    | 4.元件重新啟動後,請先關閉瀏覽再重新開啟。                                             |

9. 重新顯示首頁,出現「privateKey」簽署訊息,輸入 Mac 密碼後,點選「允許」 後開始使用。

![](_page_4_Figure_1.jpeg)

- \*\*\*若仍無法正常使用,請依以下方式,檢查憑證信任關係。
- 1. 從「啟動台 LaunchPad」,先到「其他」,找到「鑰匙圈存取」程式,打開 WebICCService 憑證項目。

| <u> </u> | 鑰匙圈存取                                               | C                    |                                                                                                    |                        |     |
|----------|-----------------------------------------------------|----------------------|----------------------------------------------------------------------------------------------------|------------------------|-----|
| n It M   | 所有項目 密碼 安全註釋 我的憑證 密鑰 憑證                             |                      |                                                                                                    |                        |     |
| 登入       |                                                     |                      |                                                                                                    |                        |     |
| iCloud   | Centificate<br>资数人:UicCA<br>利期日:2041年3日5日 足期二台小槽準時間 | - 上午 D-27-21         |                                                                                                    |                        |     |
|          | ● 此邊證被標示為可讓此解號信任                                    | T+ 9.27.21           |                                                                                                    |                        |     |
| £ kts    |                                                     |                      |                                                                                                    |                        |     |
| 赤杌       |                                                     |                      |                                                                                                    |                        |     |
| 系統根      | 名稱                                                  | 種類                   | 修改日期                                                                                                    | 到期日                    | 鑰匙圖 |
|          | Key Call History User Data Key                      | 應用權式密碼               | 2021年5月6日 1年4:12:42                                                                                             |                        | 登入  |
|          | / Chrome Safe Storage                               | 應用程式密碼               | 2021年4月16日上午11:5                                                                                                |                        | 登入  |
|          | Z., com.apple.assistant                             | 應用程式密碼               | 2021年4月15日下午2:12:                                                                                               |                        | 登入  |
|          | 🗶 com.apple.assistant                               | 應用程式密碼               | 2021年4月15日下午4:13                                                                                                |                        | 登入  |
|          | / com.apple.assistant                               | 應用程式密碼               | 2021年12月20日上午8:4                                                                                                |                        | 登入  |
|          | / com.apple.assistant                               | 應用程式密碼               | 2021年12月20日上午8:4                                                                                                |                        | 登入  |
|          | / com.apple.assistant                               | 應用程式密碼               | 今天 上午 9:30                                                                                                    |                        | 登入  |
|          | 🔏 com.apple.assistant                               | 應用程式密碼               | 今天 上午 9:30                                                                                                    |                        | 登入  |
|          | / com.apple.assistant                               | 應用程式密碼               | 今天 上午 9:30                                                                                                    |                        | 登入  |
|          | 🛴 com.apple.assistant                               | 應用程式密碼               | 今天 上午 9:30                                                                                                    |                        | 登入  |
|          | com.apple.ind.registration                          | 應用程式密碼               | 今天 上午 9:38                                                                                                    |                        | 登入  |
|          |                                                     | 應用程式密碼               | 2021年4月15日下午2:37                                                                                                |                        | 登入  |
|          | / CommCenter                                        | 應用程式密碼               | 2022年1月17日上午8:34                                                                                                |                        | 登入  |
|          | Developer ID Certification Authority                | 憑證                   |                                                                                                    | 2027年2月2日上午6:12:15     | 登入  |
|          | Andoff-decryption-keyE50-AEC6-94C4ED72F54           | Handoff Decryption   | 2021年12月2日上午8:50                                                                                                |                        | 登入  |
|          | Andoff-decryption-key949-A6DC-3358DC765B5           | 5 Handoff Decryption | 2021年11月10日上午9:3                                                                                                |                        | 登入  |
|          | /handoff-own-encryption-key                         | Handoff Encryption   | 今天下午4:43                                                                                                    |                        | 登入  |
|          | 9 iMessage Encryption Key                           | 公用密鑰                 |                                                                                                    |                        | 登入  |
|          | iMessage Encryption Key                             | 專用密鑰                 |                                                                                                    |                        | 登入  |
|          | 9 iMessage Signing Key                              | 公用密鑰                 |                                                                                                    |                        | 登入  |
|          | 9 iMessage Signing Key                              | 專用密鑰                 |                                                                                                    |                        | 登入  |
|          | julia1032003@gmail.com                              | 應用程式密碼               | 2021年4月15日下午4:28                                                                                                |                        | 登入  |
|          | / MetadataKeychain                                  | 應用程式密碼               | 2021年4月15日下午2:11:                                                                                               |                        | 登入  |
|          | / ProtectedCloudStorage                             | 應用程式密碼               | 2021年4月15日下午4:28                                                                                                |                        | 登入  |
|          | / SPBeaconKeyManager                                | 應用程式密碼               | 2021年4月15日下午4:28                                                                                                |                        | 登入  |
|          | / TelephonyUtilities                                | 應用程式密碼               | 今天 上午 9:29                                                                                                    |                        | 登入  |
|          | Mahloopanias                                        |                      | and the first of the second second second second second second second second second second second second second | 2044 TO BED LA 0:07:04 | -   |

2. 點選「信任」,將「使用此憑證時」選項,設為「永遠信任」,完成 App 憑證 設定。

| •••                    | w                                                          | /ebICCService                        |
|------------------------|------------------------------------------------------------|--------------------------------------|
| Cettificate<br>Sendent | <b>Service</b><br>JicCA<br>041年3月5日<br><sub>在標示為</sub> 可讓此 | <b>星期二 台北標準時間 上午 9:27:21</b><br>帳號信任 |
| ~ 信任                   |                                                            |                                      |
| 使用此憑證時                 | 永遺信任                                                       | • ? 🔶                                |
| 安全通訊協定(SSL)            | 永遺信任                                                       |                                      |
| 安全郵件(S/MIME)           | 永遺信任                                                       |                                      |
| 可延伸的認證(EAP)            | 永遺信任                                                       |                                      |
| IP安全性(IPsec)           | 永遺信任                                                       |                                      |
| 編碼簽                    | 3 永遺信任                                                     |                                      |
| 時間戳                    | 3 永遺信任                                                     |                                      |
| X.509初級規則              | 永壇信任                                                       |                                      |
| ◇ 詳細資訊                 |                                                            |                                      |
| 主題名稱                   |                                                            |                                      |
| 一般名稱 We                | bICCService                                                |                                      |
| 策發人名稱                  |                                                            |                                      |
| 一般名稱 Ui                | :CA                                                        |                                      |

3. 關閉設定視窗,重新啟動基隆一信安控程式(WebICCService),到「安控元件 下載說明」測試是否能正常連線。

| 医基隆第一信用合作社<br>Keelung First Credit Cooperative |                                                                                              |  |
|------------------------------------------------|----------------------------------------------------------------------------------------------|--|
|                                                | ● ● ● 基隆一信安控元件                                                                               |  |
| 網路ATM登入                                        | 重新啟動:2022-01-20 17:11:30                                                                     |  |
| 111/01/20 17:12:23                             |                                                                                              |  |
| 回首頁                                            | 重新啟動                                                                                         |  |
| Ciebal Truet                                   |                                                                                              |  |
|                                                | 1.由執行中程式,點選[基隆一信安控元件]開啟元件視窗。                                                                 |  |
|                                                | <ol> <li>2.投L重新啟動J按鈕重新啟動元件程式。</li> <li>3.若執行中程式列沒有「基隆一信安控元件」,請按「開始」。並搜尋「基隆一信安控元件」</li> </ol> |  |
|                                                | 後執行。                                                                                         |  |
|                                                | 4.元件重新啟動後,請先關閉瀏覽再重新開啟。                                                                       |  |

\*\*\*若連線成功,請繼續使用網站服務。